# PANDUAN PENGOPERASIAN MOTORSIM SIMULATOR MOTOR INDUKSI TIGA FASE

# Dr. Muchlas, M.T.

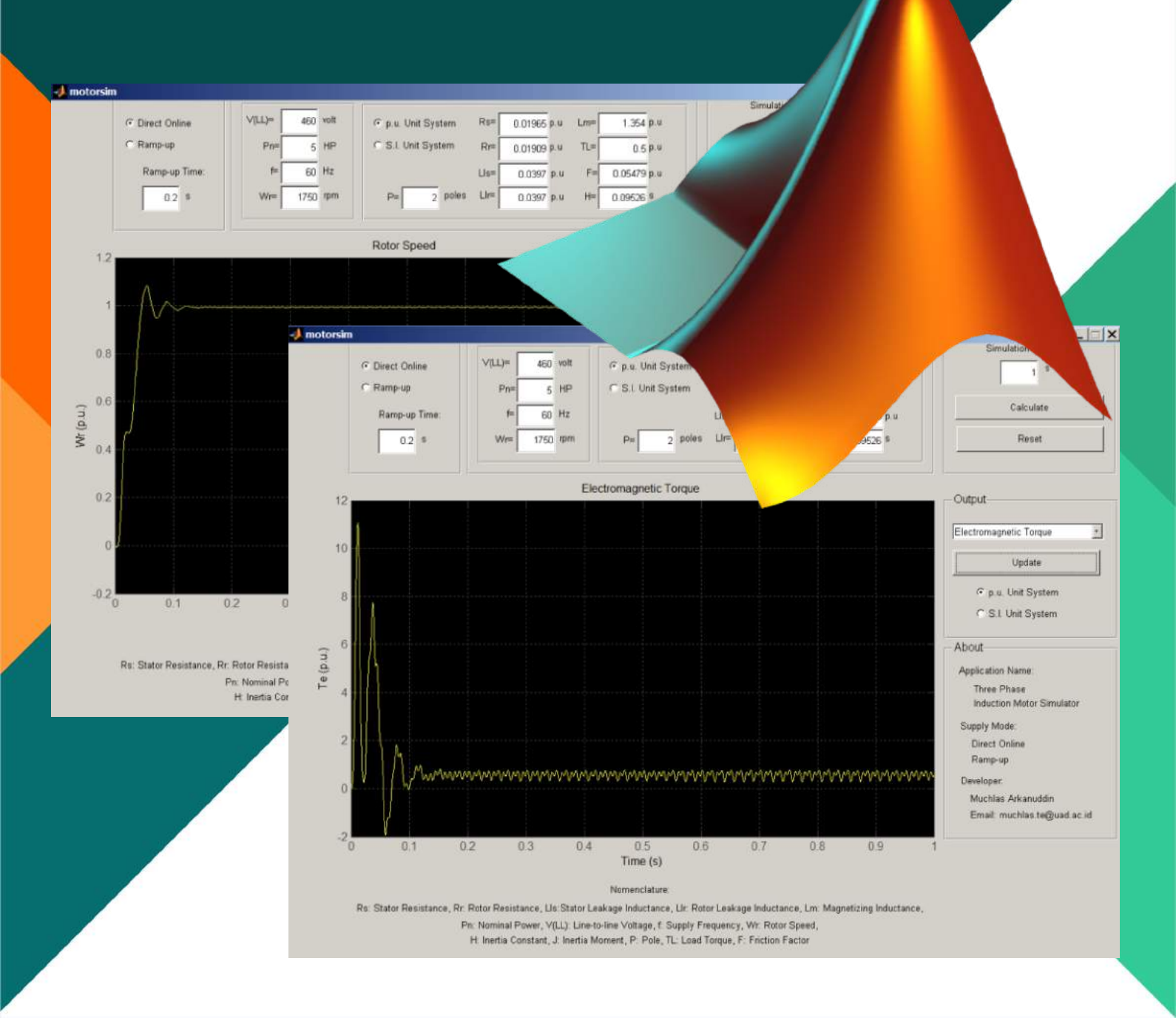

PANDUAN PENGOPERASIAN MOTORSIM SIMULATOR MOTOR INDUKSI TIGA FASE

Pengembang Program Komputer: Dr. Muchlas, M.T.

Hak cipta program komputer milik pengembang. Aplikasi MOTORSIM dan panduan operasinya dapat digunakan secara bebas, tidak dipungut biaya, sejauh untuk tujuan kemajuan ilmu pengetahuan, teknologi dan pendidikan.

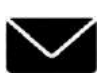

Universitas Ahmad Dahlan Jalan Kapas 9, Semaki ,Yogyakarta

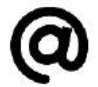

muchlas.te@uad.ac.id

### PANDUAN PENGOPERASIAN MOTORSIM<sup>©</sup> SIMULATOR MOTOR INDUKSI TIGA FASE Pengembang: Dr. Muchlas, M.T.

Nama program aplikasi ini adalah **MOTORSIM**<sup>©</sup> yakni sebuah Simulator Motor Induksi Tiga Fase berbasis MATLAB<sup>®</sup>. Aplikasi ini dapat melakukan simulasi karakteristik motor induksi tiga fase yang menghasilkan grafik fungsi waktu dari tegangan input Vs(t), torsi elektromagnetik Te(t), arus stator Is(t), dan kecepatan putar rotor  $\omega_r(t)$ , berdasarkan parameterparameter yang dimasukkan melalui inputnya. Secara lebih detil, spesifikasi aplikasi ini disajikan melalui tabel 1 berikut ini.

| Perangkat/Panel       | Spesifikasi                                                           |  |  |  |  |  |  |
|-----------------------|-----------------------------------------------------------------------|--|--|--|--|--|--|
| Perangkat Keras       | PC/Laptop:                                                            |  |  |  |  |  |  |
|                       | • Frekuensi <i>clock</i> prosesor minimal 1,8 GHz                     |  |  |  |  |  |  |
|                       | Kapasitas memori internal 2GB                                         |  |  |  |  |  |  |
|                       | Kapasitas harddisk minimal 500 GB                                     |  |  |  |  |  |  |
|                       | • Resolusi monitor 1366x768 dpi ( <i>dot per inch</i> ).              |  |  |  |  |  |  |
| Perangkat Lunak       | • Sistem Operasi: keluarga Windows seperti Windows 7                  |  |  |  |  |  |  |
|                       | • Terpasang program MATLAB <sup>®</sup> minimal Versi 7               |  |  |  |  |  |  |
| Panel Input           | • Menyediakan input <i>Supply Mode</i> dalam 2 pilihan: <i>Direct</i> |  |  |  |  |  |  |
|                       | On Line dan Ramp-up                                                   |  |  |  |  |  |  |
|                       | Menyediakan isian waktu Ramp-up melalui key-in                        |  |  |  |  |  |  |
|                       | Menyediakan isian jenis dan parameter motor dalam                     |  |  |  |  |  |  |
|                       | satuan p.u. dan S.I. melalui key-in.                                  |  |  |  |  |  |  |
| Panel                 | • Menyediakan isian Simulation Time melalui key-in                    |  |  |  |  |  |  |
| Komputasi/Computation | • Menyediakan tombol <i>Calculate</i> dan <i>Reset</i>                |  |  |  |  |  |  |
| Panel Output          | • Menyediakan pilihan jenis output: grafik fungsi waktu dari          |  |  |  |  |  |  |
|                       | tegangan input, arus stator, torsi elektromagnetik, dan               |  |  |  |  |  |  |
|                       | kecepatan putar rotor.                                                |  |  |  |  |  |  |
|                       | • Menyediakan pilihan satuan p.u. dan S.I. untuk output.              |  |  |  |  |  |  |

# Tabel 1. Spesifikasi **MOTORSIM**<sup>©</sup>

Untuk dapat mengoperasikan **MOTORSIM<sup>©</sup>** dengan baik, anda dapat mengikuti langkah-langkah sesuai prosedur pengoperasian seperti uraian berikut ini.

| Name *       | Date modified    | Type Size              |       |
|--------------|------------------|------------------------|-------|
| 🔤 acmotor    | 24/11/2016 0:26  | JPEG image             | 16 KB |
| 🛃 motorprob  | 01/12/2016 0:23  | MATLAB M-file          | 2 KB  |
| ស motorsim   | 01/12/2016 3:18  | MATLAB figur           | 13 KB |
| 🛃 motorsim   | 06/12/2016 11:04 | 16 11:04 MATLAB M-file |       |
| 🛃 odeabort   | 01/12/2016 1:09  | MATLAB M-file          | 1 KB  |
| 🛃 odeprog    | 06/12/2016 10:56 | MATLAB M-file          | 4 KB  |
| 🛃 parameters | 06/12/2016 22:41 | MATLAB data file       | 1 KB  |
| 📉 wait       | 01/12/2016 4:27  | JPEG image             | 30 KB |

1. Pastikan anda memiliki folder motorsim yang berisi *file* sebagai berikut:

Gambar 1. Nama-nama *file* yang dibutuhkan untuk pengoperasian **MOTORSIM**<sup>©</sup>

- 2. *Copy* folder **motorsim** dan semua *file* yang ada di dalamnya ke *harddisk* komputer anda, misalnya ke drive E.
- 3. Pastikan program MATLAB<sup>®</sup> telah terpasang di komputer anda.
- 4. Jalankan program MATLAB<sup>®</sup> dan ubah *current directory* menjadi E:\**motorsim**, dan selanjutnya berikan perintah **motorsim** pada *command line*, seperti tampilan berikut ini.

| 📣 MATLAB                   |             |             |               |
|----------------------------|-------------|-------------|---------------|
| File Edit Debug Desktop    | Window Help |             |               |
| 🗋 🗃 👗 🐂 🛍 🕫                | ං 🚺 🗹       | ? Current E | irectory: E:W |
| Shortcuts 🗷 How to Add 🛛   | Vvhat's New |             |               |
| Current Directory - E:\mol | torsim      |             | × *           |
| 🖻 📸 🖓 😓 🔹 🔹                |             |             |               |
| All Files 🛆                | File Type   | Size        | Last Mor      |
| 🔄 acmotor.jpg              | JPG File    | 16 KB       | Nov 23, 📥     |
| 🛅 motorprob.m              | M-file      | 1 KB        | Nov 30,       |
| 📣 motorsim.fig             | FIG-file    | 13 KB       | Nov 30,       |
| 🛅 motorsim.m               | M-file      | 37 KB       | Dec 6,1       |
| 📑 odeabort.m               | M-file      | 1 KB        | Nov 30,       |
| 🛅 odeprog.m                | M-file      | 3 KB        | Dec 6, 🚝      |
| 📢 parameters.mat           | MAT-file    | 1 KB        | Dec 6, 🖃      |
|                            |             |             | •             |
| Current Directory Workspac | e           |             |               |
| Command History            |             |             | × š           |
|                            |             |             | -             |

Gambar 2. Pengaturan *current directory* pada MATLAB<sup>®</sup> untuk menjalankan MOTORSIM<sup>©</sup>

5. Jalankan **MOTORSIM<sup>©</sup>** dengan menekan tombol ENTER, sehingga muncul tampilan pada layar komputer anda seperti gambar berikut ini.

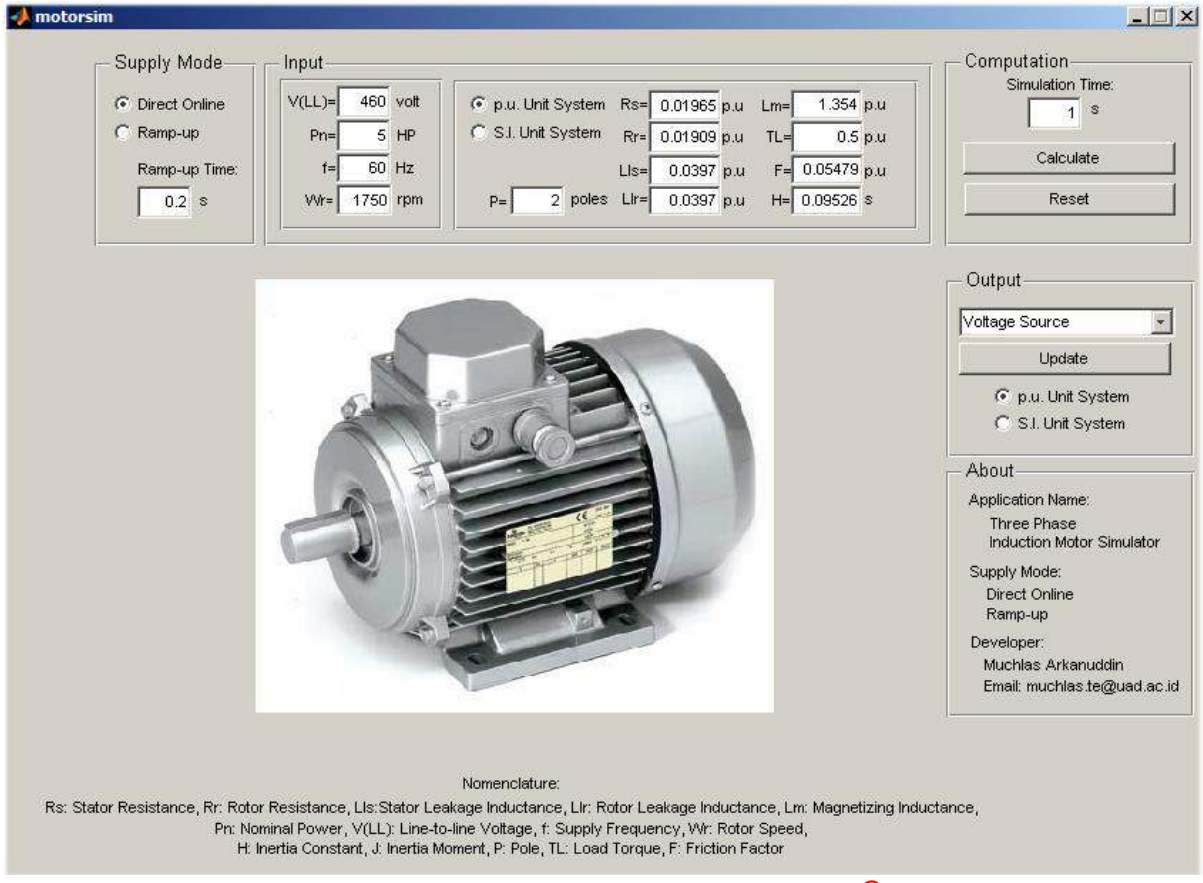

Gambar 3. Tampilan panel **MOTORSIM**<sup>©</sup>

# 6. Bagian panel **MOTORSIM<sup>©</sup>** terdiri atas:

a. Panel Supply Mode

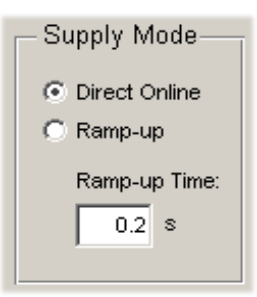

Gambar 4. Panel *Supply Mode* pada **MOTORSIM**<sup>©</sup>

Input ini memberikan dua pilihan yakni *direct online* dan *ramp-up*. Pada mode *direct-online*, yakni motor diberi catu tegangan secara langsung, input tegangan motor berbentuk sinusoidal dengan amplitudo sama sebesar tegangan nominal motor. Sedangkan pada mode *ramp-up*, input tegangan berupa tegangan sinusoidal yang berubah dari nilai nol ke nilai yang semakin besar. Untuk pilihan mode *ramp-up*, disediakan isian waktu *ramp-up* (*Ramp-up* Time)

Muchlas, Panduan Pengoperasian Simulator Motor Induksi Tiga Fase

dalam satuan detik (*second*, s). Kedua bentuk tegangan input tersebut visualisasinya ditunjukkan oleh gambar 5 dan gambar 6 berikut ini.

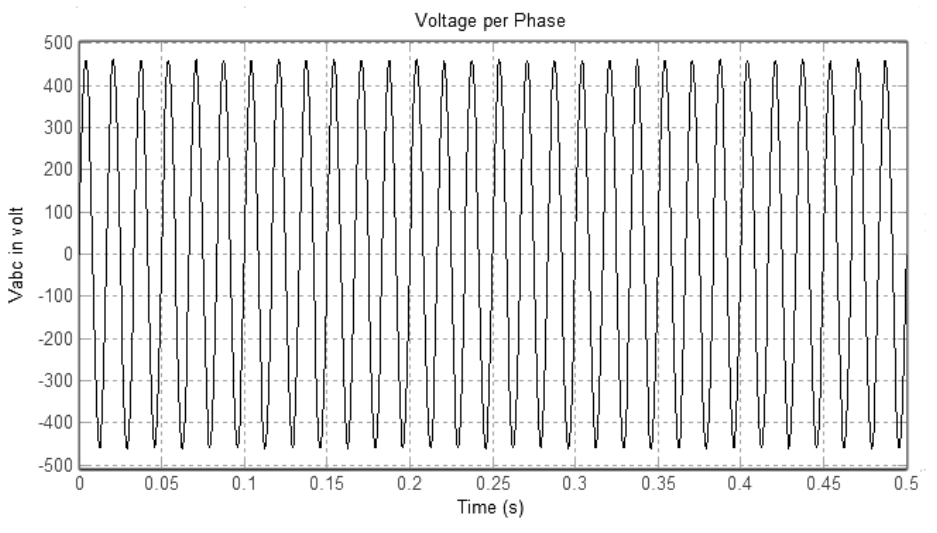

Gambar 5. Tegangan input untuk mode direct-online

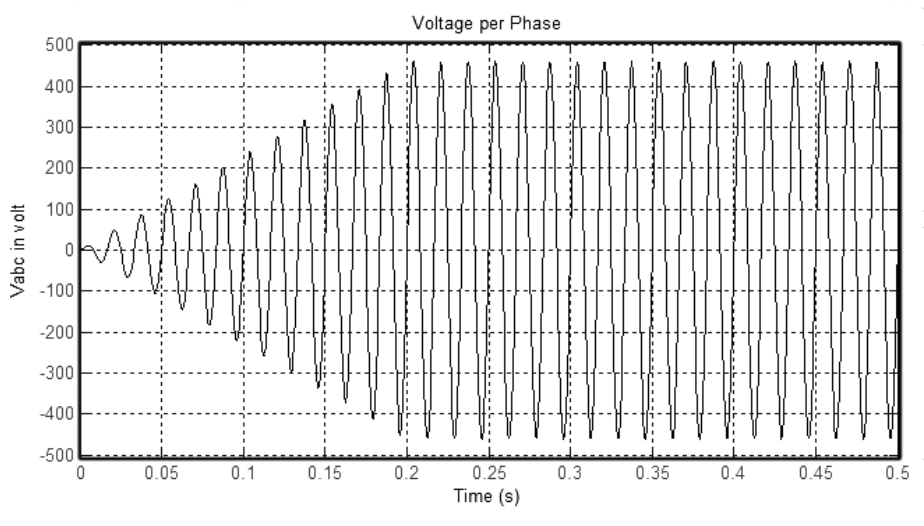

Gambar 6. Tegangan input untuk mode ramp-up

#### b. Panel Input

Panel input menyediakan pilihan sistem satuan pu dan sistem satuan SI. Sebelum memilih sistem satuan pu atau SI, harus dimasukkan terlebih dahulu tegangan *line to line* (V<sub>LL</sub>), daya nominal (Pn), frekuensi sumber tegangan (f) dan kecepatan nominal rotor ( $\omega$ <sub>r</sub>). Setelah dilakukan pemilihan tersebut, maka baru dapat dilakukan pemilihan satuan yang akan digunakan yakni pu atau SI.

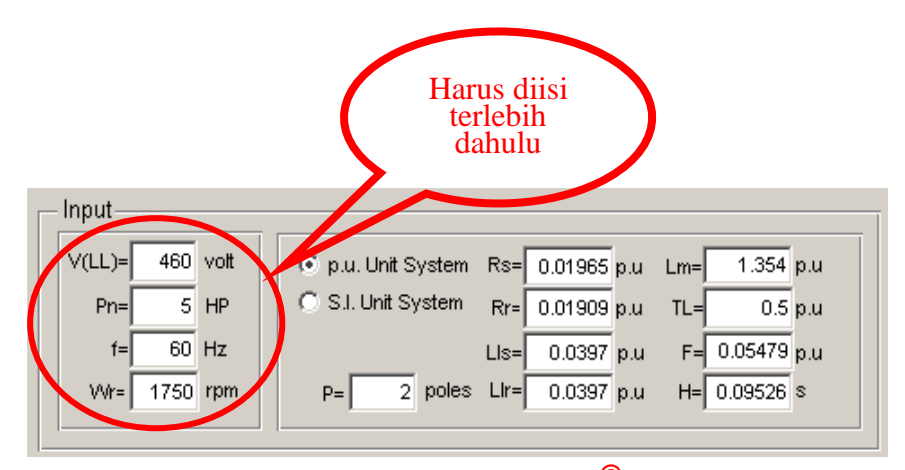

Gambar 7(a). Panel input **MOTORSIM**<sup>©</sup> untuk satuan pu

| Г | Input           |                                                  |
|---|-----------------|--------------------------------------------------|
|   | V(LL)= 460 volt | ◯ p.u. Unit System Rs= 1.11473 ohm Lm=0.203748 H |
| ( | Pn= 5 HP        | S.I. Unit System Rr= 1.08296 ohm TL= 10.1768 N.m |
| V | f= 60 Hz        | LIS=0.005974 H F=0.006085 N.m.s                  |
|   | VVr= 1750 rpm   | P= 2 poles Llr= 0.005974 H J= 0.02116 kg.m^2     |
|   |                 |                                                  |

Gambar 7(b). Panel input **MOTORSIM**<sup>©</sup> untuk satuan SI

Panel input juga menyediakan isian parameter motor yakni: resistansi stator (Rs), resistansi rotor (Rr), induktansi *leakage* stator (Lls), induktansi *leakage* rotor (Llr), induktansi mutual (Lm), faktor gesekan (F), konstante inersia (H), torsi beban (T<sub>L</sub>), dan jumlah kutub motor (*pole*, P).

## c. Panel Computation

Panel ini menyediakan isian waktu simulasi (*simulation time*) dan pilihan *Calculate* serta *Reset*. Pilihan *Calculate* menjadikan **MOTORSIM**<sup>©</sup> melakukan komputasi persamaan diferensial karakteristik motor berdasarkan paramater-parameter motor yang telah dimasukkan, sedangkan pilihan *Reset* akan mengembalikan keadaan simulator ke keadaan awal (*start-up*) dan akan menghilangkan semua memori data hasil komputasi sebelumnya.

| Computation<br>Simulation Time: |  |  |  |  |
|---------------------------------|--|--|--|--|
| Calculate                       |  |  |  |  |
| Reset                           |  |  |  |  |
|                                 |  |  |  |  |

Gambar 8. Panel *Computation* pada **MOTORSIM**<sup>©</sup> *Muchlas, Panduan Pengoperasian Simulator Motor Induksi Tiga Fase* 

#### d. Panel Output

Panel *Output* digunakan untuk menampilkan hasil simulasi berupa: tegangan sumber, arus stator, torsi elektromagnetik dan kecepatan putar rotor versus waktu. Setiap kali suatu jenis output dipilih, harus diikuti dengan penekanan tombol *Update*. Panel menyediakan pula pilihan tampilan output dalam satuan pu dan SI.

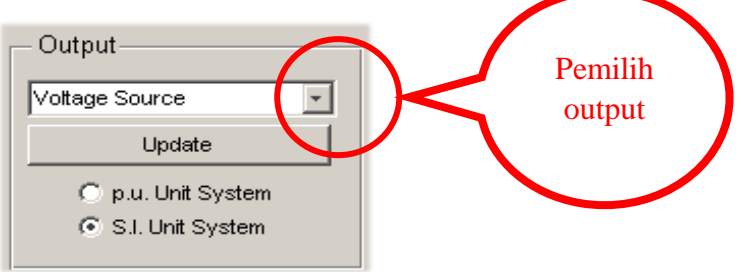

Gambar 9. Panel output **MOTORSIM**<sup>©</sup>

#### 7. Eksekusi Program

Pada saat **MOTORSIM<sup>©</sup>** pertama kali dijalankan, semua isian diberi nilai dari salah satu jenis motor yakni 5 HP, 460 V, 60 Hz, 1750 rpm. Jika nilai-nilai tersebut tidak diubah dan **MOTORSIM<sup>©</sup>** langsung dijalankan dengan menekan tombol *Calculate*, maka akan muncul tampilan berikut.

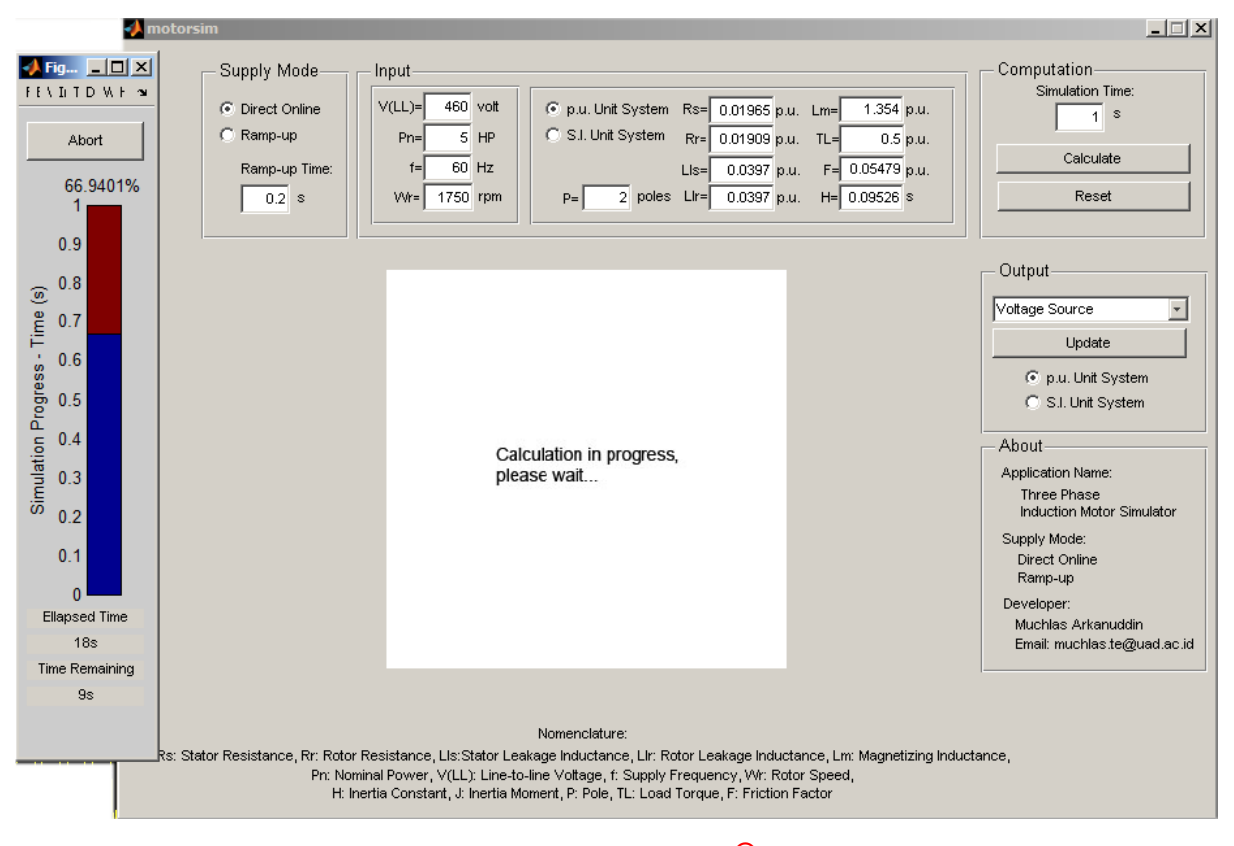

Gambar 10. Tampilan **MOTORSIM<sup>©</sup>** saat simulasi dijalankan

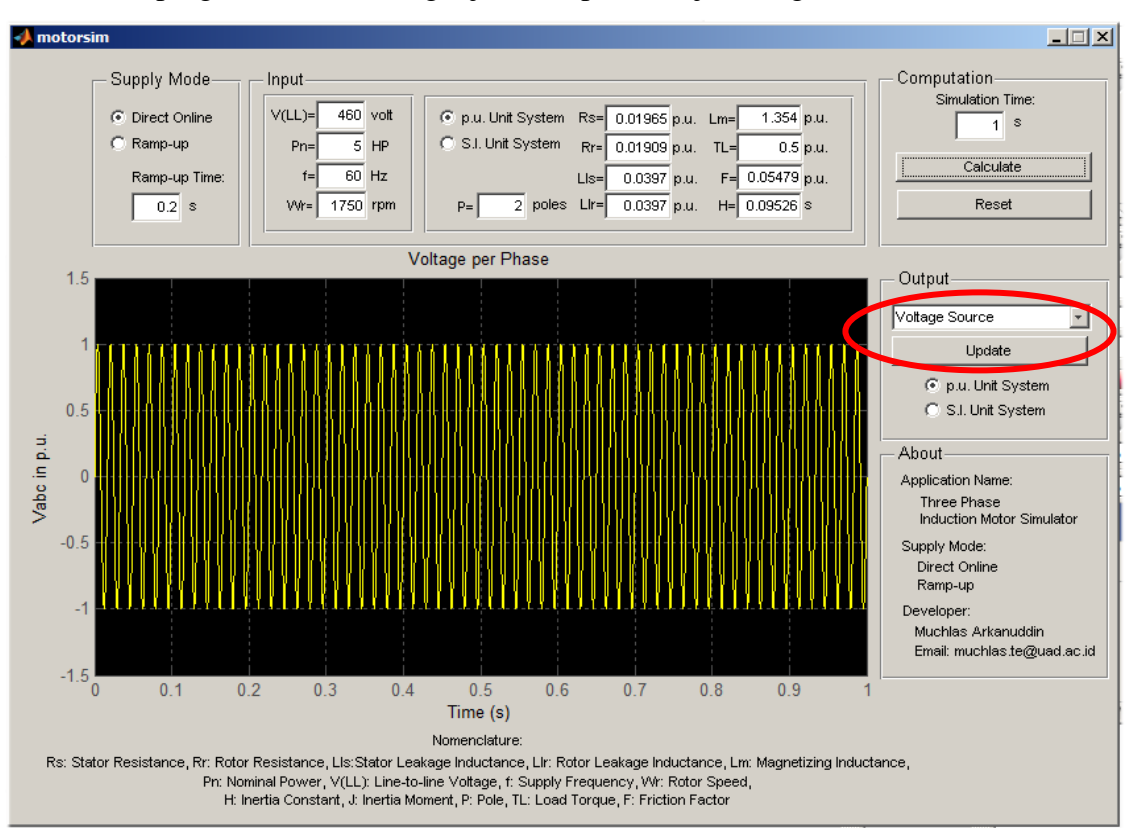

Hasil eksekusi program untuk berbagai jenis output ditunjukkan gambar berikut ini.

Gambar 11. Tampilan **MOTORSIM**<sup>©</sup> dengan output tegangan sumber

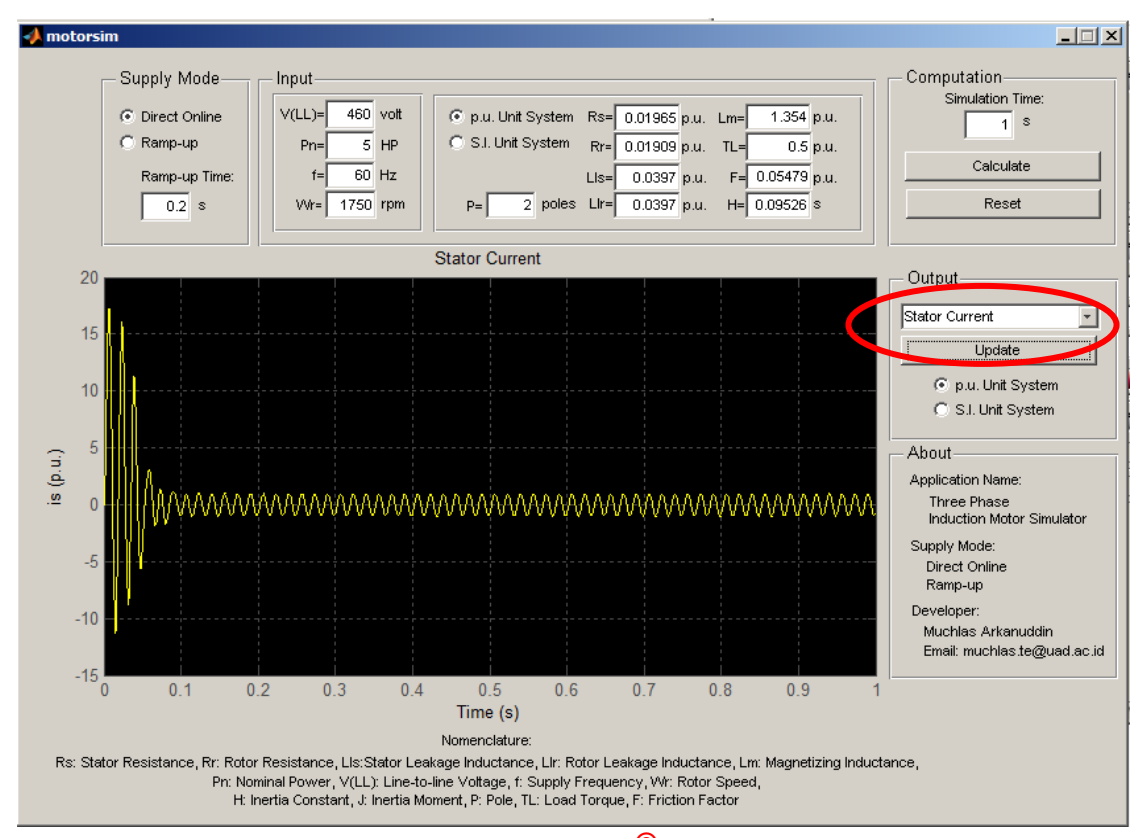

Gambar 12. Tampilan **MOTORSIM**<sup>©</sup> dengan output arus stator

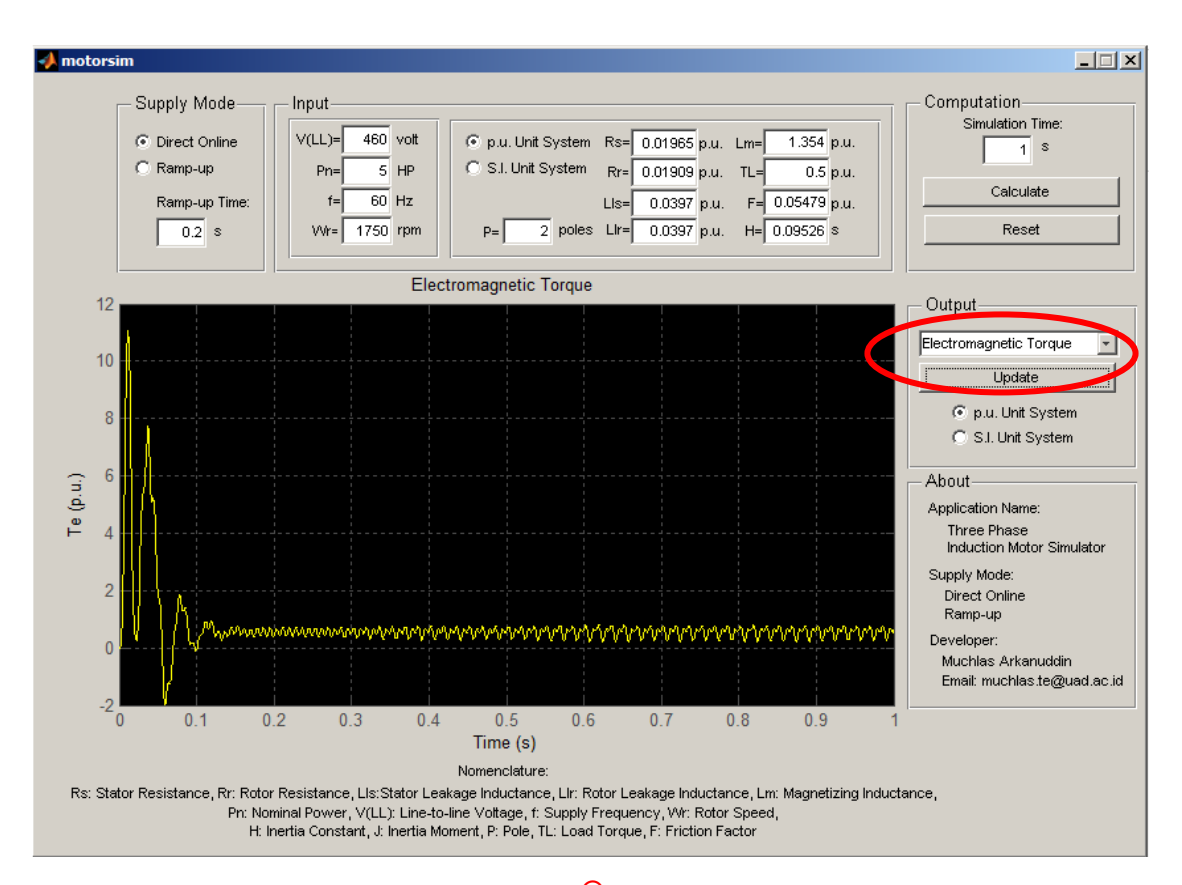

Gambar 13. Tampilan **MOTORSIM**<sup>©</sup> dengan output torsi elektromagnetik

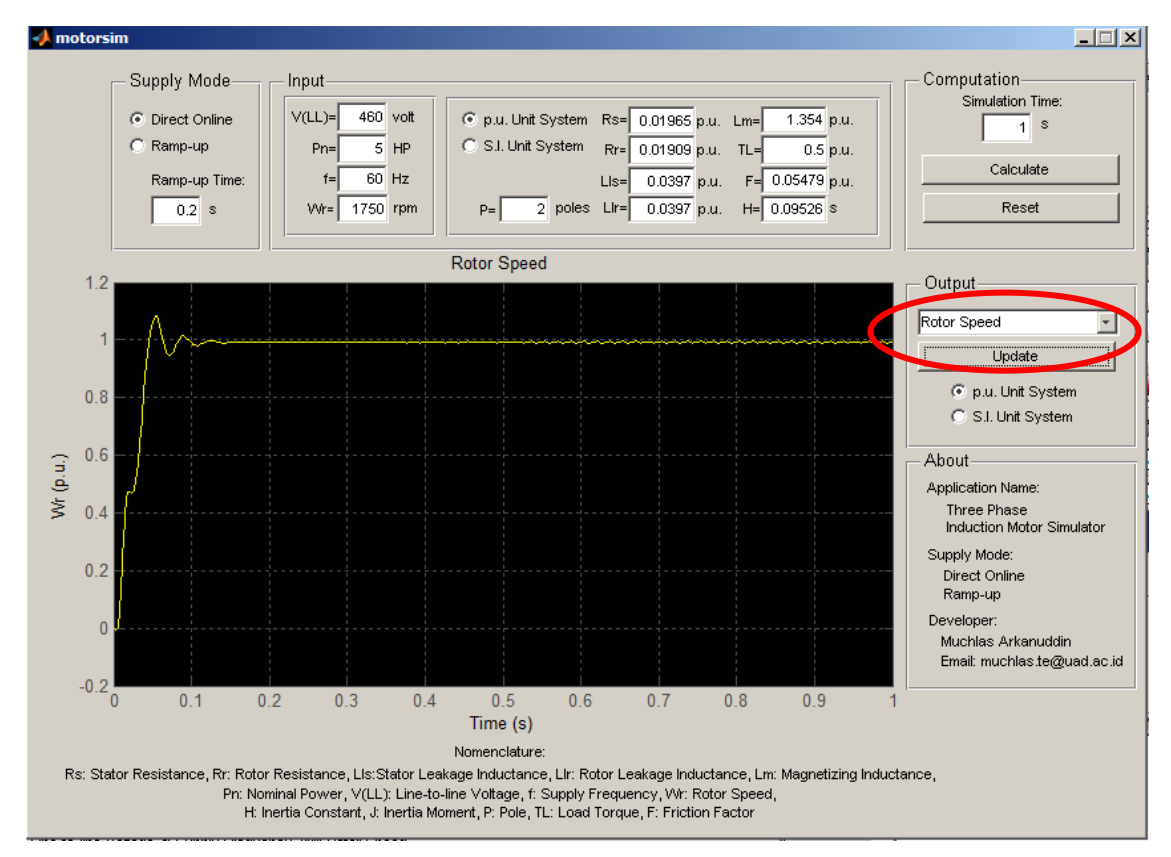

Gambar 14. Tampilan **MOTORSIM<sup>©</sup>**dengan output kecepatan rotor

#### 8. Jenis dan Parameter Motor Untuk Percobaan

Jika anda telah berhasil memahami cara pengoperasian MOTORSIM, cobalah jalankan simulator dengan jenis motor lainnya sesuai tabel berikut ini.

| No. | Jenis/Name                        | Parameter      |                 |                 |                 |                |                  |                   |   |                |
|-----|-----------------------------------|----------------|-----------------|-----------------|-----------------|----------------|------------------|-------------------|---|----------------|
|     | Plate                             | R <sub>s</sub> | R <sub>r</sub>  | L <sub>Is</sub> | L <sub>lr</sub> | L <sub>m</sub> | J atau H         | F                 | Р | TL             |
| 1   | 215 HP, 400 V,<br>50 Hz, 1487 rpm | 0.01379<br>ohm | 0.007728<br>ohm | 0.000152<br>H   | 0.000152<br>H   | 0.00769<br>H   | J=2,9<br>kg.m²   | 0.05658<br>N.m.s  | 2 | 400<br>N.m     |
| 2   | 150 HP, 400 V,<br>50 Hz, 1487 rpm | 0.01481<br>pu  | 0.008464<br>pu  | 0.04881<br>pu   | 0.04881<br>pu   | 2.241<br>pu    | H= 0.258<br>s    | 0.01216<br>pu     | 2 | 0.5<br>pu      |
| 3   | 100 HP, 575 V,<br>60 Hz, 1780 rpm | 0.05963<br>ohm | 0.03281<br>ohm  | 0.000633<br>H   | 0.000633<br>H   | 0.02742<br>H   | J=1.3<br>kg.m2   | 0.0396<br>N.m.s   | 2 | 200.106<br>N.m |
| 4   | 50 HP, 575 V,<br>60 Hz, 1775 rpm  | 0.01114<br>pu  | 0.0122<br>pu    | 0.05295<br>pu   | 0.05295<br>pu   | 2.006<br>pu    | H=<br>0.1905 s   | 0.02363<br>pu     | 2 | 0.5<br>pu      |
| 5   | 20 HP, 460 V,<br>60 Hz, 1760 rpm  | 0.2761<br>ohm  | 0.1645<br>ohm   | 0.002191<br>H   | 0.002191<br>H   | 0.07614<br>H   | J=0.1<br>kg.m2   | 0.01771<br>N.m.s  | 2 | 50<br>N.m      |
| 6   | 10 HP, 460 V,<br>60 Hz, 1760 rpm  | 0.0241 pu      | 0.0159<br>pu    | 0.05518<br>pu   | 0.05518<br>pu   | 1.975<br>pu    | H=<br>0.1191 s   | 0.03877<br>pu     | 2 | 0.5<br>pu      |
| 7   | 5 HP, 460 V,<br>60 Hz, 1750 rpm   | 1.115<br>ohm   | 1.083<br>ohm    | 0.005974<br>H   | 0.005974<br>H   | 0.2037<br>H    | J= 0.02<br>kg.m2 | 0.005752<br>N.m.s | 2 | 10.1768<br>N.m |

End of File.